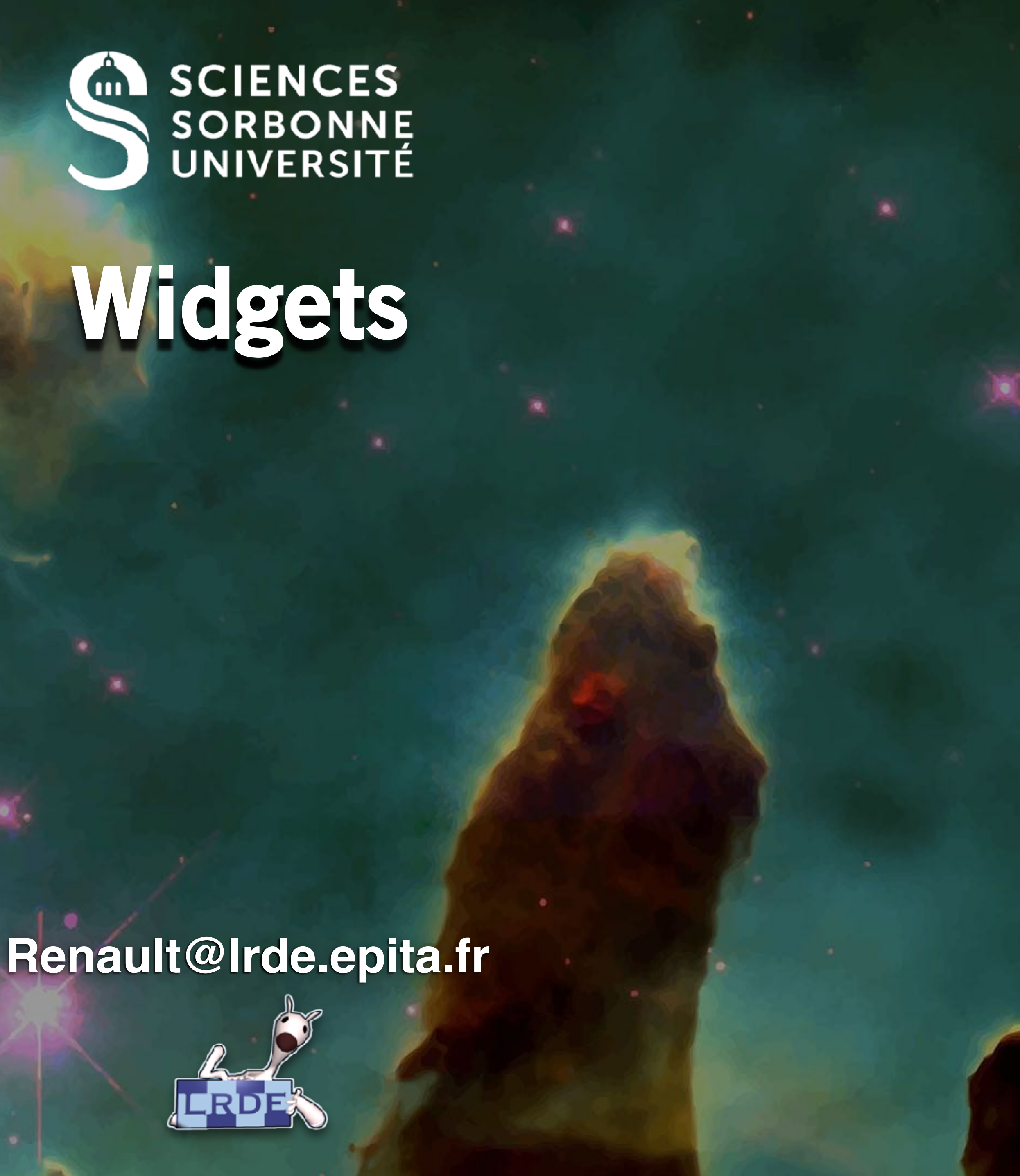

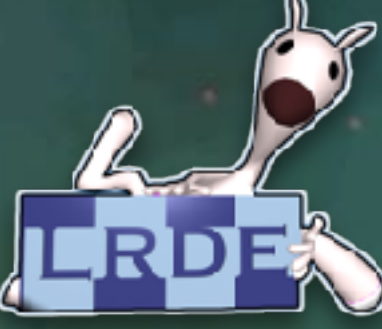

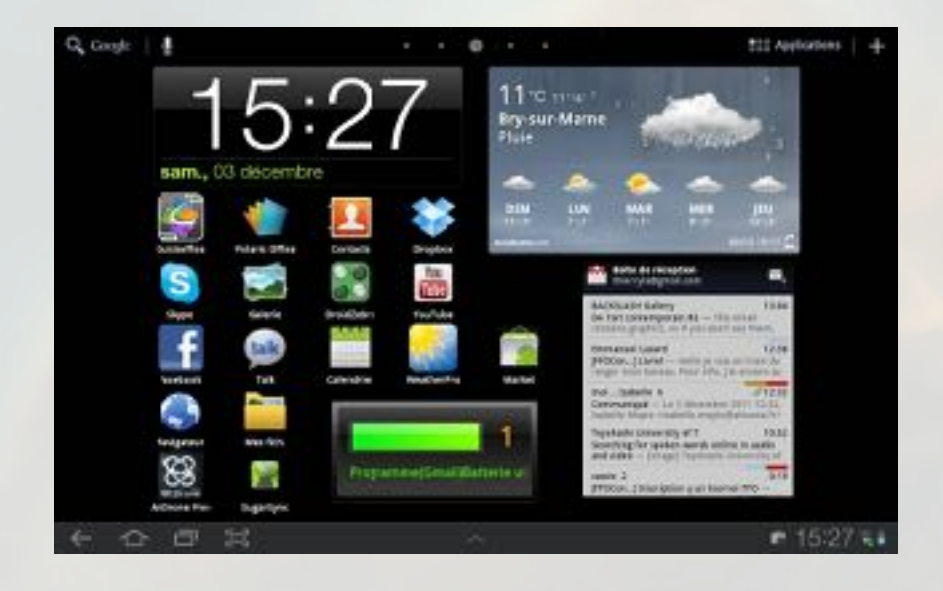

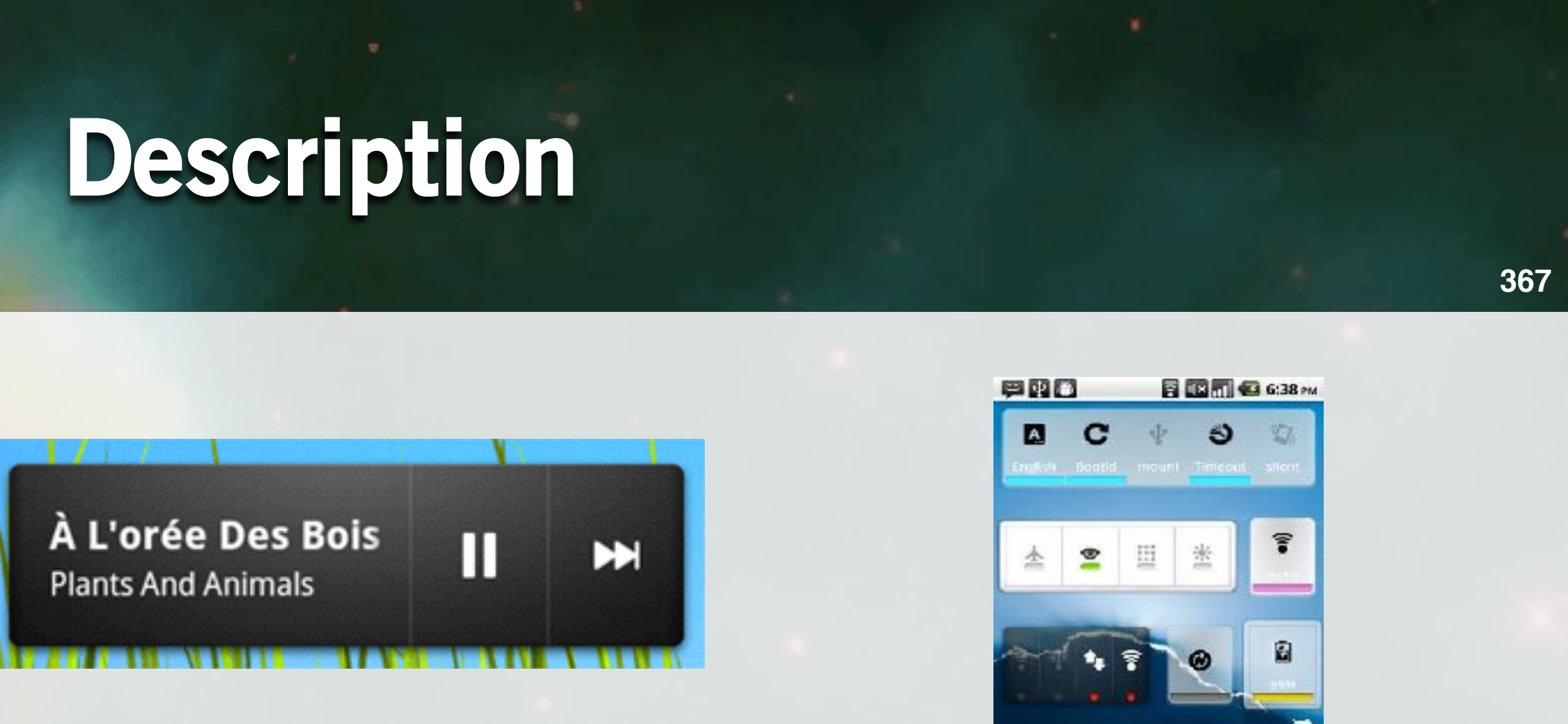

### **Miniature Application**

embedded in other application (homescreen for instance) Ş

that receive periodically updates

that offer the best GUI for BroadcastReceivers ĕ,

One can define a widget that count the number of received SMS

# **Non-technical details**

### A widget may be associated to an activity that helps its configuration

- Refresh rate
- Appearance
- Informations to display

### The widget must be not too small or too large

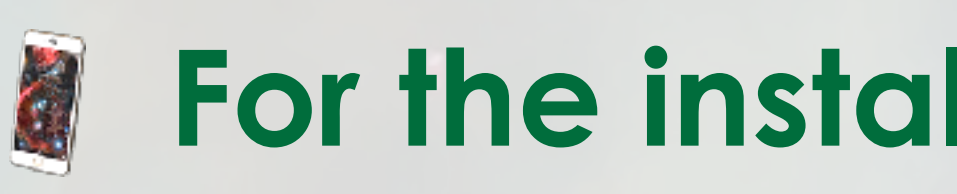

### For the installation

Application -> Widgets -> drag-and-drop on the home screen

### <u>Multiple instances of the same widgets can exist at the</u> same time!

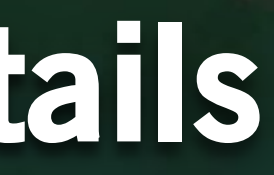

# Widgets Lifecycle

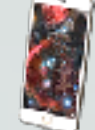

### Widgets works by callbacks

| onEnabled()  | Called when ins<br>(first     |
|--------------|-------------------------------|
| onDeleted()  | Called when a v               |
| onDisabled() | Called when the the           |
| onUpdate()   | Called<br>An identifier helps |

### stalled on the HomeScreen t instance only)

widget is removed from the IomeScreen

last widget is removed from HomeScreen

foreach updates. s to detect which instance is concerned

# Lifecycle Details

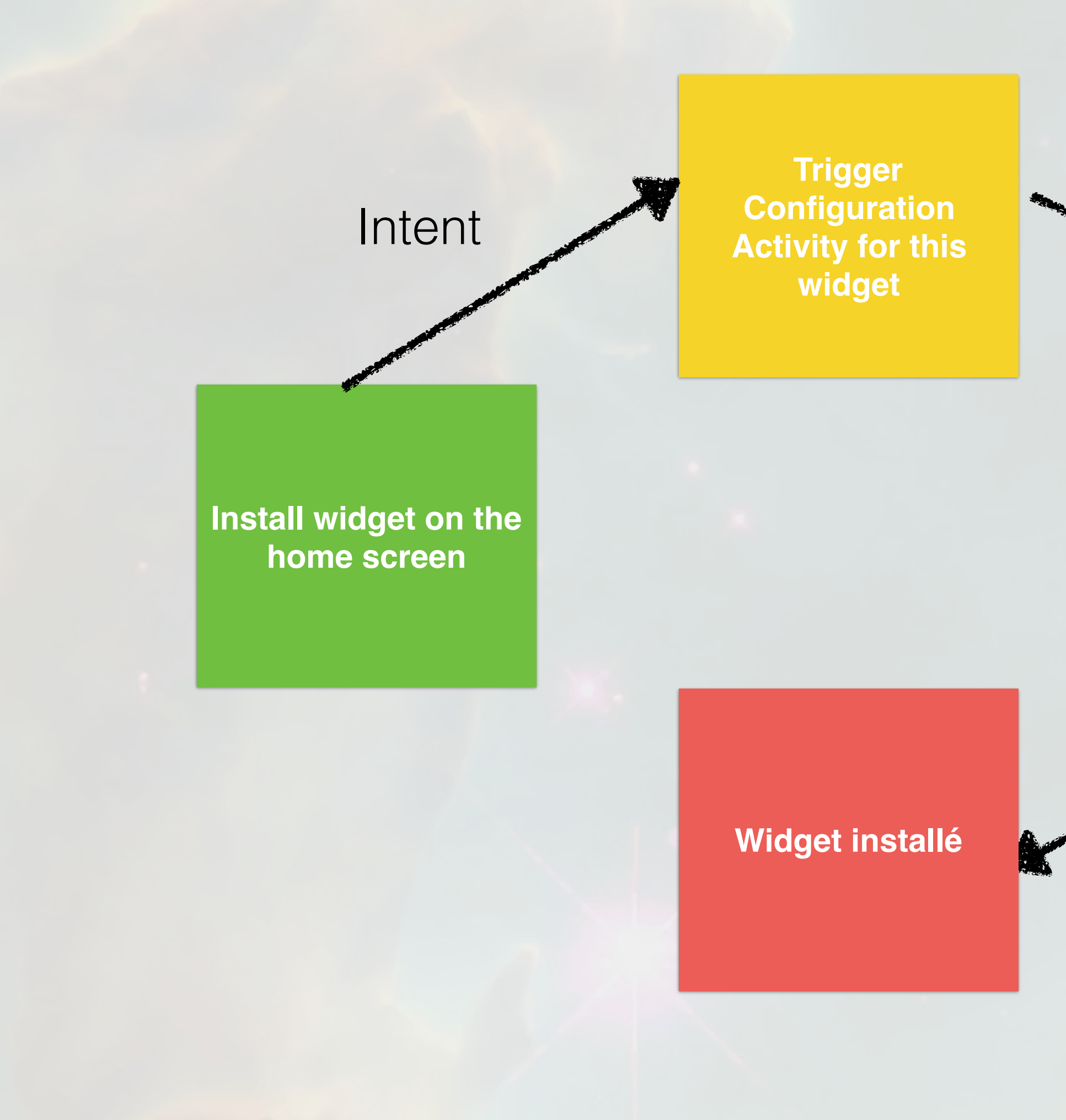

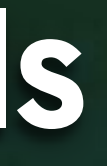

### Configuration using AppwidgetManager and RemoteView

### Configuration

### Intent + **RESULT\_OK**

# Defining a widget

### Modify AndroidManifest.xml

<receiver android:name="MyExampleAppWidgetProvider" > <intent-filter> <action android:name= "android.appwidget.action.APPWIDGET UPDATE" /> </intent-filter> <meta-data android:name="android.appwidget.provider"</pre> android:resource="@xml/my example appwidget info" /> </receiver>

MyExampleAppWidgetProvider:

- Entry point for the widget
- xml/my\_example\_appwidget\_info: configuration file for the widget

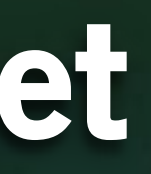

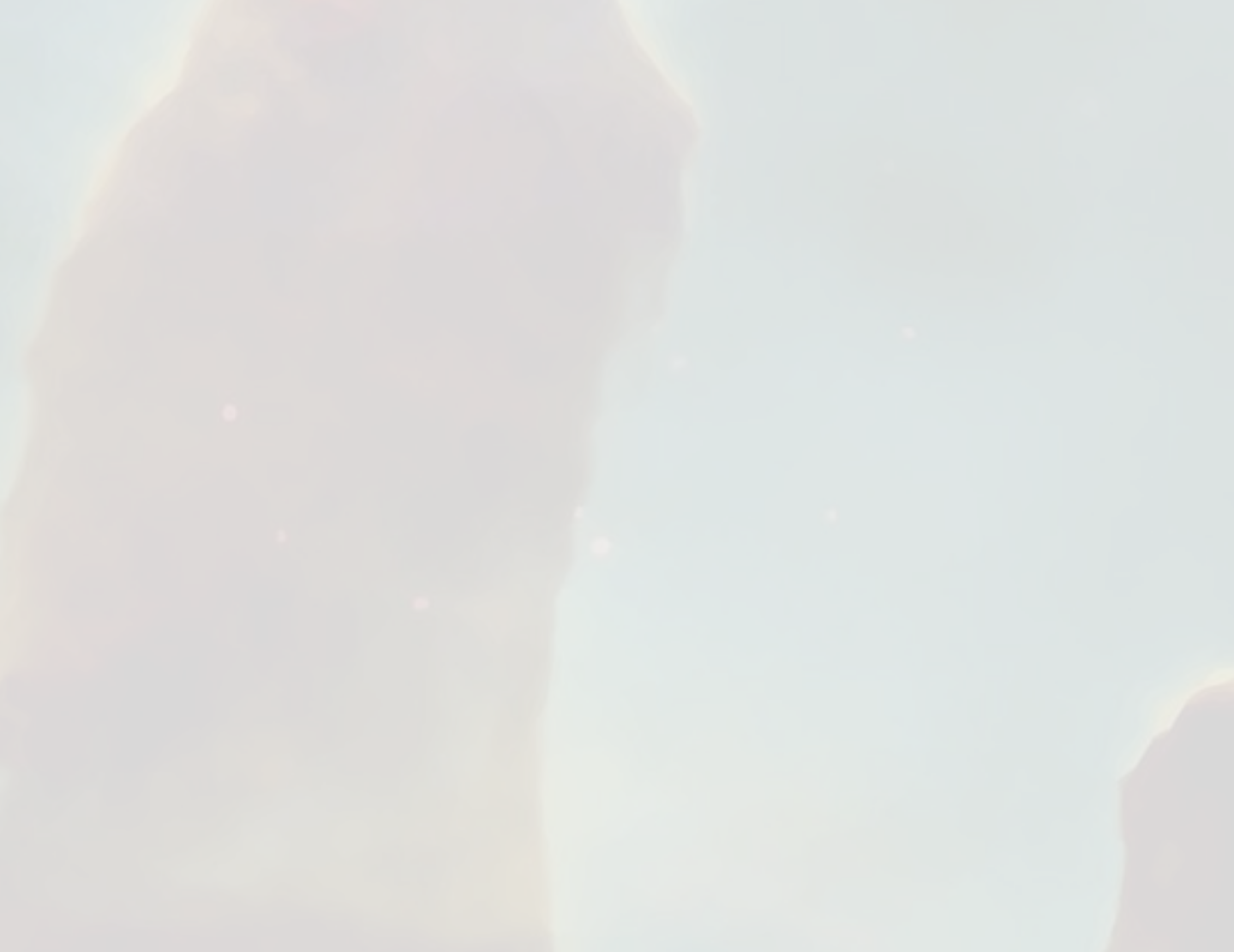

# Widget's Configuration

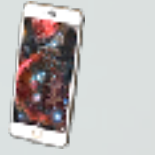

### **Configuration File**

<?xml version="1.0" encoding="utf-8"?> <appwidget-provider</pre>

xmlns:android="http://schemas.android.com/apk/res/android" android:minWidth="40dp" android:minHeight="40dp" android:updatePeriodMillis="86400000" android:initialLayout="@layout/my example appwidget" android:resizeMode="horizontal|vertical" android:widgetCategory="home screen keyguard"> </appwidget-provider>

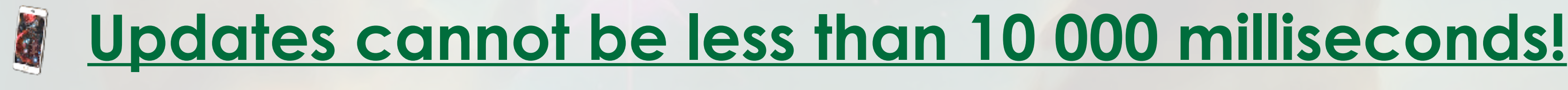

# **Defining the Main class**

### **Option 1:** Use a BroadcastReceiver

### **Option 2:**

Use an AppWidgetProvider

- Facilities to build widgets
- Parse automatically relevant fields of the Intent
- Call hook methods with extras
- Load the GUI

public class MyExampleAppWidgetProvider extends AppWidgetProvider {

Note: this widgets does nothing except loading its UI

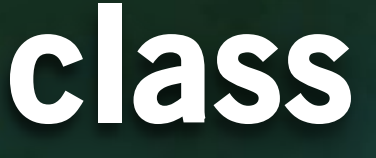

# Widget's Configuration Activity (1/2)

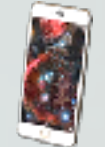

### Modify AndroidManifest.xml

android:configure= "com.example.admin.widgetapplication.MainActivity"

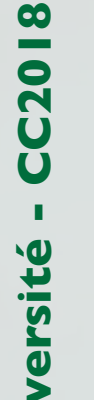

### This activity will be triggered automatically when installing the widget

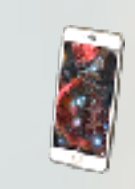

### Think to declare this activity sensible to widget configuration in AndroidFile.xml

<intent-filter> <action android:name=</pre> "android.appwidget.action.APPWIDGET CONFIGURE" /> </intent-filter>

# Widget's Configuration Activity (2/2)

### Get the ID of the widget

private int mAppWidgetId;

**Sorbonne Universit** 

Renault

@Override
protected void onCreate(Bundle savedInstanceState) { super.onCreate(savedInstanceState); setContentView(R.layout.activity main); Intent intent = getIntent(); Bundle extras = intent.getExtras(); if (extras != null) { mAppWidgetId = extras.getInt( AppWidgetManager.EXTRA APPWIDGET ID, AppWidgetManager.INVALID APPWIDGET ID);

# How to instanciate a new Widget?

### Create a RemoteView and specify the layout

AppWidgetManager appWidgetManager = AppWidgetManager.getInstance(getApplicationContext());

RemoteViews views = **new** RemoteViews( getApplicationContext().getPackageName(), R.layout.my example appwidget\_custom);

appWidgetManager.updateAppWidget(mAppWidgetId, views);

### Notify the widget that the configuration is done and finish the configuration activity

Intent resultValue = new Intent(); resultValue.putExtra(AppWidgetManager.EXTRA\_APPWIDGET\_ID, mAppWidgetId); setResult(RESULT OK, resultValue); finish();

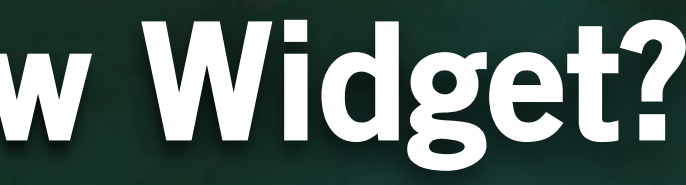

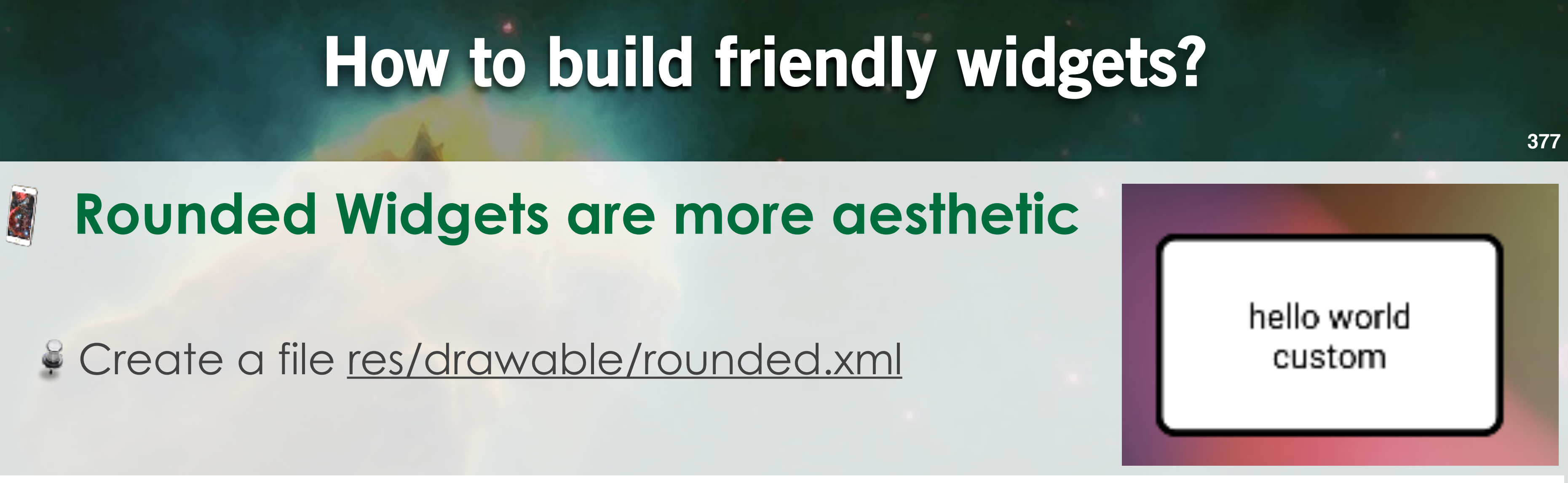

| xml versior</th <th>n = "1.0"</th> <th>encoding</th> <th>= "UTF -</th> <th>-8"?&gt;</th>    | n = "1.0" | encoding | = "UTF - | -8"?>   |
|---------------------------------------------------------------------------------------------|-----------|----------|----------|---------|
| <shape< th=""><th></th><th></th><th></th><th></th></shape<>                                 |           |          |          |         |
| xmlns:and                                                                                   | droid="h  | ttp://sc | hemas.   | androi  |
| <solid< th=""><th>android</th><th>color="</th><th>#FFFFE</th><th>F"/&gt;</th></solid<>      | android   | color="  | #FFFFE   | F"/>    |
| <stroke< th=""><th>android</th><th>width="</th><th>3dip"</th><th>androi</th></stroke<>      | android   | width="  | 3dip"    | androi  |
| <corners< th=""><th>android</th><th>radius=</th><th>"10dip</th><th>o"/&gt;</th></corners<>  | android   | radius=  | "10dip   | o"/>    |
| <padding< th=""><th>android</th><th>:left="0</th><th>dip" a</th><th>android</th></padding<> | android   | :left="0 | dip" a   | android |
|                                                                                             | android   | :right=" | 0dip"    | androi  |
|                                                                                             |           |          |          |         |

and set this as background for the widget layout!

### .d.com/apk/res/android">

### .d:color="#B1BCBE" />

l:top="0dip" d:bottom="0dip" />

# Summary

### Widgets are often a betterment for you application

- Quick access to informations
  - Can be installed in the HomeScreen
- Can handle buttons to trigger other android components
- Mix well with BroadcastReceivers
  - Easy to build a counter for some system events

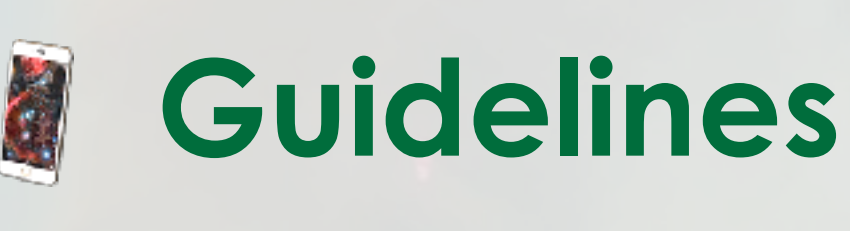

- (70-n\*30) for a cell in the home screen
- Android is providing existing shapes for widgets (among the others)

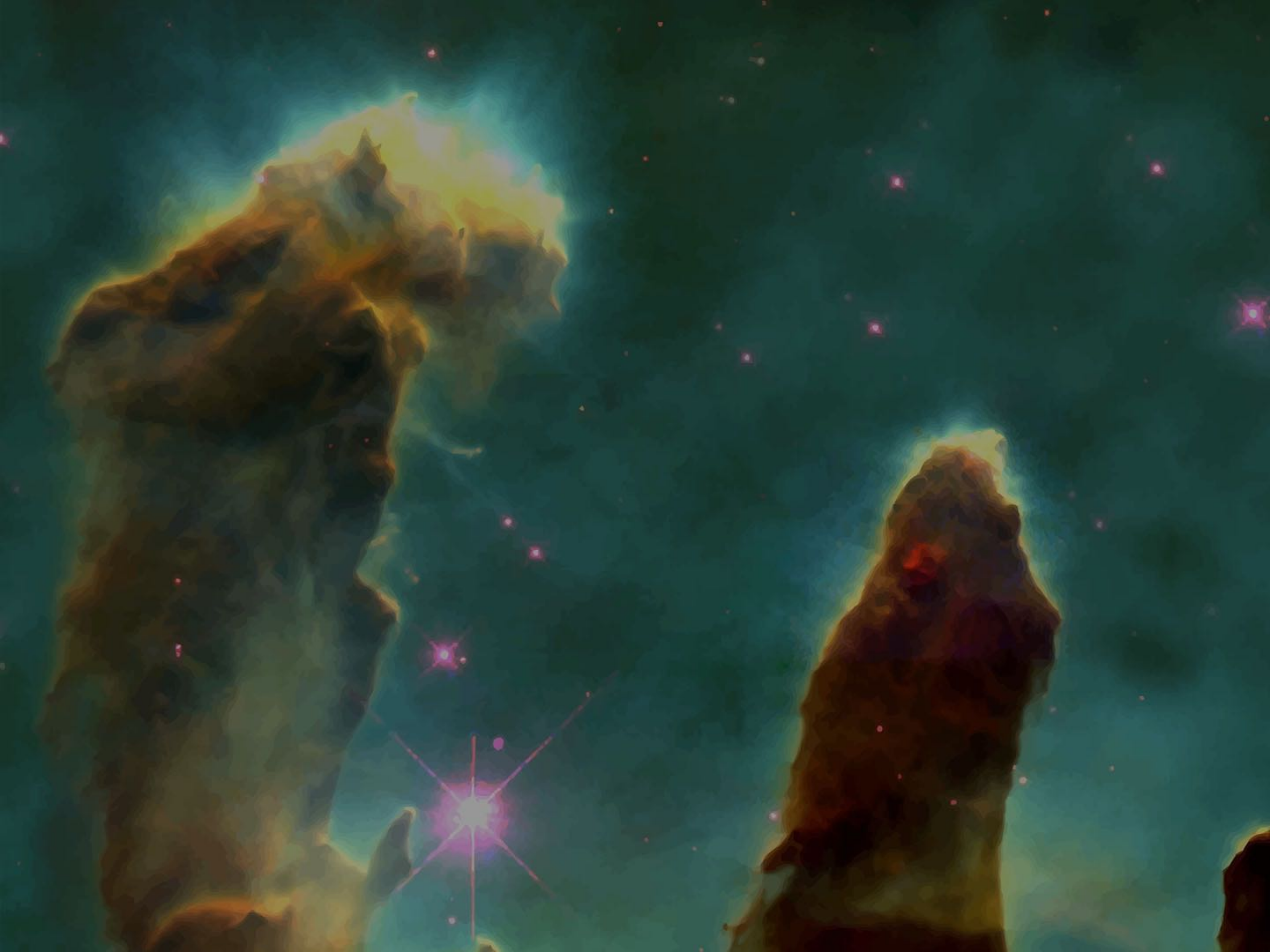

F. Kordon - Sorbonne Université - CC2018